How to guide

# **Ordering Uniforms in QuickCliq – Garden Suburb Public School**

### Summary

Use this quick reference guide to:

- Log into QuickCliq
- Select student and purchases
- Review shopping cart and place order

### Instructions – Log into QuickCliq

Ensure you are logged into your QuickCliq account, your child has been setup as a student and credit has been purchased

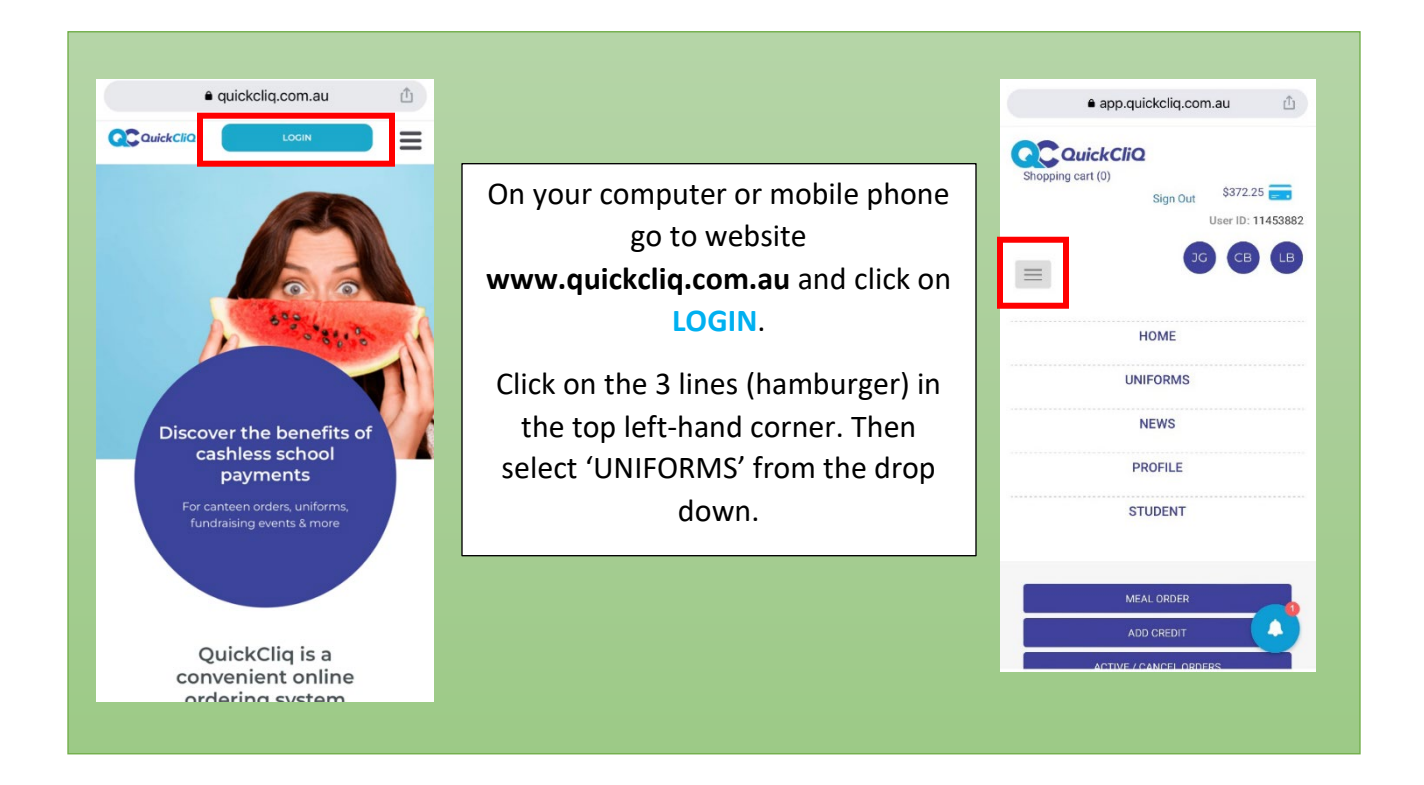

#### Instructions – Select student and purchases

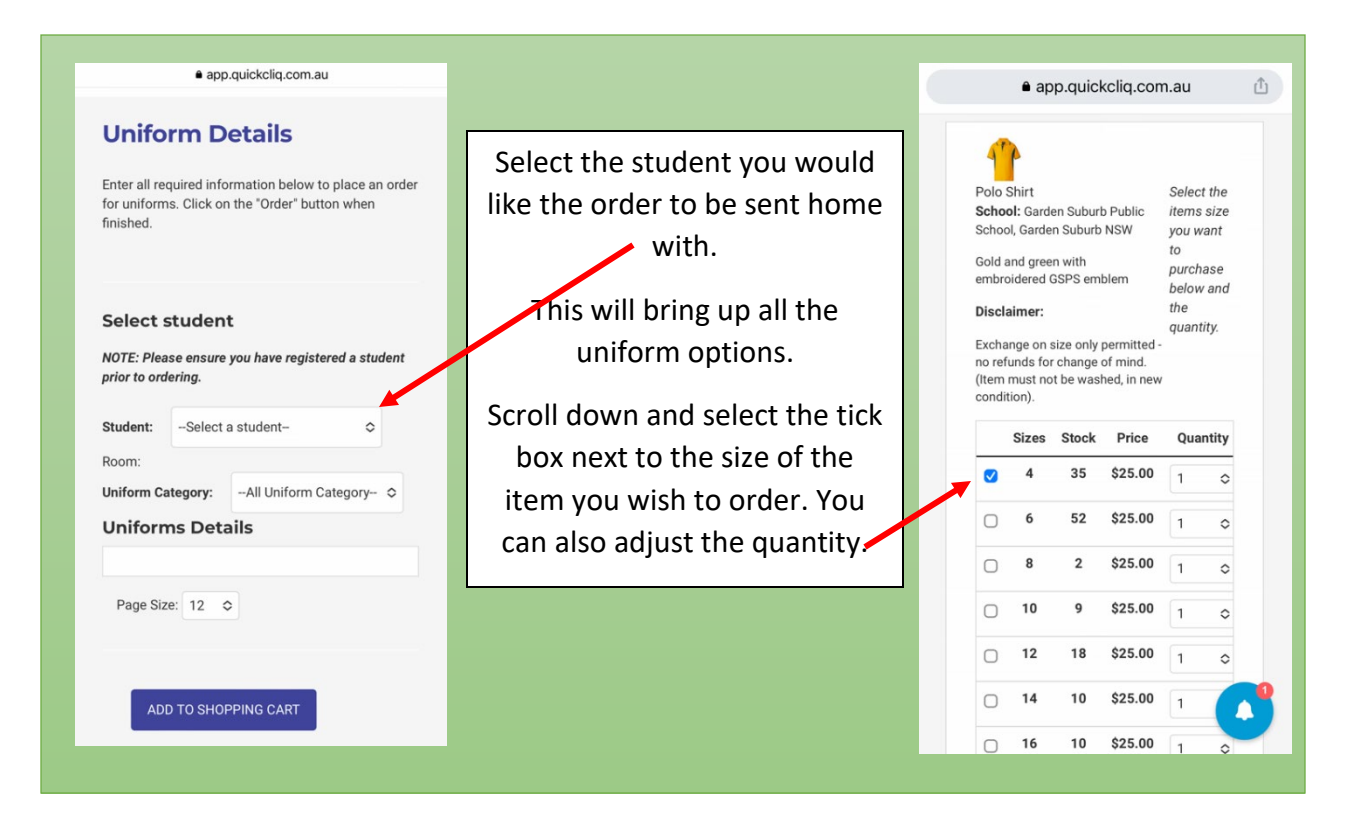

## Instructions – Review shopping cart and place order

| app.quickcliq.com.au | u Ó                                      |               | app.quickcliq.com         | m.au                                            |
|----------------------|------------------------------------------|---------------|---------------------------|-------------------------------------------------|
| test que<br>test to  | rchase<br>low and<br>antity, Once all pu | rchases have  | test<br>Disclaimer:       | to<br>purchase<br>below and<br>the<br>quantity. |
| Sizes Stock Price Ou | been select                              | ed, click on  | Sizes Stock Price         | Quantity                                        |
| □ 1 2 \$0.50 1       | ADD TO SH                                | OPPING CART'. | □ 1 2 \$0.50              | 1 0                                             |
| Page Size: 12 C      | >>                                       |               | Uniform has been added to | o your shoppi                                   |
|                      |                                          |               | CHECK OUT CON             | TINUE SHOP                                      |
| ADD TO SHOPPING CART |                                          |               | ADD TO SHOPPING CART      |                                                 |
|                      | _                                        |               |                           |                                                 |
|                      |                                          |               |                           |                                                 |

| e app.quickcliq.com.au                                                                                |                           | app.quickcliq.com.au                                         |
|----------------------------------------------------------------------------------------------------|---------------------------|--------------------------------------------------------------|
| Shopping Cart Order                                                                                   |                           | Parent Details Please ensure you enter your correct details. |
| Enter all required information below to place an<br>order. Click on the "Order" button when finished. | Review the shopping cart. | Name:<br>Jennifer Guest                                      |
| Uniform Order Detail                                                                                  |                           | Phone:                                                       |
| Polo Shirt Student : Jennifer Uniform:Polo<br>Shirt                                                   | Scroll down to add your   | Email:                                                       |
| Size Quantity Price Total<br>Amount                                                                   | Order'.                   | Email                                                        |
| 1                                                                                                    |                           | Notes:                                                       |
| 4 \$25.00 \$25.00 x                                                                                   |                           |                                                              |
| booking fee: \$0.25<br>Order total: \$25.25                                                           |                           | PLACE UNDER                                                  |
| Shipping Details                                                                                      |                           |                                                              |